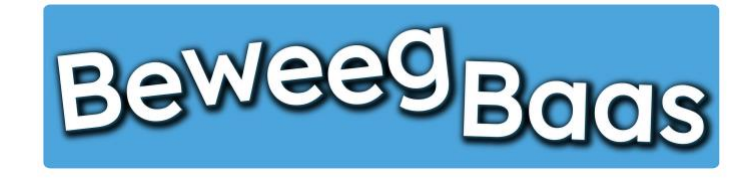

## 13. Het toevoegen van collega's

Als je school meerdere vakdocenten gym heeft of leerkrachten die gymbevoegd zijn, kun je maximaal 3 collega's toevoegen aan je school. Volg onderstaande stappen om de collega's uit te nodigen.

## 1. Klik op Mijn scholen

| Beweegbaas 🎓 Mijn scholen 🍈 Mijn klassen | 🛪 Mijn leerlingen 🖳 Rapporten 👗 Mijn profiel 🧮 Sta  | rt een les |            |                         |             | Hallo Rens Kroe | ze 🔲 🔍 |
|------------------------------------------|-----------------------------------------------------|------------|------------|-------------------------|-------------|-----------------|--------|
| BeweegBaa                                | S                                                   | HOME       | START LES  | GROEPJES MAKEN VOOR LES | HULP NODIG? | CONTACT         |        |
|                                          | Selecteer jouw klas                                 |            |            |                         |             |                 |        |
|                                          | Kies je school                                      |            |            |                         |             |                 |        |
|                                          | BeweegBaas School                                   |            |            |                         |             |                 |        |
|                                          | Kies de klas(sen) waarvoor je deze les wilt starten |            |            |                         |             |                 |        |
|                                          | 🗆 Groep 3a (leerjaar 3)                             |            |            |                         |             |                 |        |
|                                          | 🗆 Groep 4a (leerjaar 3/4)                           |            |            |                         |             |                 |        |
|                                          | 🗆 Groep 5/6a (leerjaar 5/6)                         |            |            |                         |             |                 |        |
|                                          | 🗆 Groep 5a (leerjaar 5)                             |            |            |                         |             |                 |        |
|                                          | 🗆 Groep 6a (leerjaar 6)                             |            |            |                         |             |                 |        |
|                                          | Groep 7/8 (leerjaar 7/8)                            |            |            |                         |             |                 |        |
|                                          | Doelen kiezen en les starten                        |            | Groepjes m | aken voor de les        |             |                 |        |

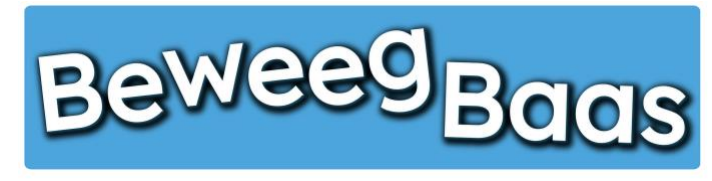

## 13. Het toevoegen van collega's - 2

- 2. Klik op de Naam van je school
- **3.** Voer het e-mailadres van de betreffende collega in en klik op **Uitnodigen**. Je collega ontvangt vervolgens een e-mail met daarin de gegevens. Je kan maximaal 3 collega's uitnodigen per school.

| Bewerk school Nieuwe school<br>BeweegBaas School<br>School gegevens<br>Gegevens Groepen<br>Adres<br>Beweeglaan 12 | Opslaan<br>Verplaatsen naar prul | Scherminstellingen  |
|----------------------------------------------------------------------------------------------------|----------------------------------|---------------------|
| BeweegBaas School       School gegevens       Gegevens       Groepen       Adres       BeweegBaan 12              | Opsiaan<br>Verplaatsen naar prul | allenbak<br>Opslaan |
| School gegevens Gegevens Groepen Adres Beweeglaan 12                                                              | Verplaatsen naar prul            | Opslaan             |
| Gegevens Groepen Adres Beweeglaan 12                                                                              |                                  | Opsiaan             |
| Adres Beweeglaan 12                                                                                               |                                  |                     |
|                                                                                                    |                                  |                     |
| Postcode                                                                                                    |                                  |                     |
| (1234 AB                                                                                                    |                                  |                     |
| Plaats BRIN *                                                                                                    |                                  |                     |
| BeweegBaasdorp (123456                                                                                            |                                  |                     |
| Logo<br>Kies bestand   geen bestand geselecteerd                                                                  |                                  |                     |
| Collega's uitnodigen                                                                                              | *                                |                     |
| E-mailadres leraar                                                                                                |                                  |                     |
| E-mailadres                                                                                                    |                                  |                     |